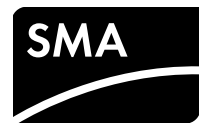

# Manual de instalação SMA SPEEDWIRE/WEBCONNECT Piggy-Back

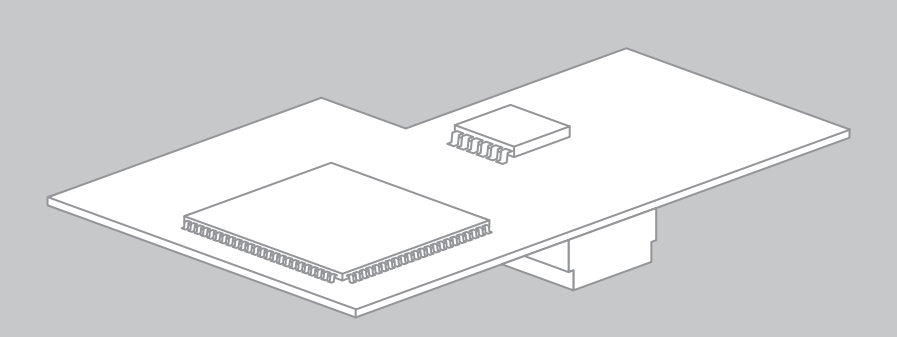

PORTUGUÊS

# Disposições legais

As informações contidas nesta documentação são propriedade da SMA Solar Technology AG. A publicação, completa ou parcial, requer o consentimento por escrito da SMA Solar Technology AG. Uma reprodução interna por parte da empresa para avaliação do produto ou o seu uso correcto é permitida e não requer autorização.

### Garantia SMA

Pode descarregar as condições actuais de garantia gratuitamente da internet em www.SMA-Solar.com.

### Marcas comerciais

Todas as marcas comerciais são reconhecidas, mesmo que não estejam especificamente identificadas como tal. A ausência de identificação não significa que um produto ou uma marca sejam livres.

A marca nominativa e os logótipos BLUETOOTH<sup>®</sup> são marcas registadas da Bluetooth SIG, Inc. e qualquer utilização destas marcas por parte da SMA Solar Technology AG realiza-se sob licença.

Modbus<sup>®</sup> é uma marca registada da Schneider Electric e está licenciada pela Modbus Organization, Inc.

QR Code é uma marca registada da DENSO WAVE INCORPORATED.

Phillips<sup>®</sup> e Pozidriv<sup>®</sup> são marcas registadas da Phillips Screw Company.

Torx<sup>®</sup> é uma marca registada da Acument Global Technologies, Inc.

### SMA Solar Technology AG

Sonnenallee 1 34266 Niestetal Alemanha Tel. +49 561 9522-0 Fax +49 561 9522-100 www.SMA.de E-mail: info@SMA.de © 2004 - 2014 SMA Solar Technology AG. Todos os direitos reservados.

2

# Índice

| 1 | Obs  | ervações relativas a este documento 5                                |  |  |
|---|------|----------------------------------------------------------------------|--|--|
| 2 | Seg  | Jrança                                                               |  |  |
|   | 2.1  | Utilização prevista                                                  |  |  |
|   | 2.2  | Produtos compatíveis                                                 |  |  |
|   | 2.3  | Qualificação dos técnicos especializados                             |  |  |
|   | 2.4  | Avisos de segurança                                                  |  |  |
|   | 2.5  | Observação relativa ao funcionamento                                 |  |  |
| 3 | Mat  | erial fornecido10                                                    |  |  |
| 4 | Des  | rição do produto11                                                   |  |  |
|   | 4.1  | SMA Speedwire/Webconnect Piggy-Back 11                               |  |  |
|   | 4.2  | Topologias de rede possíveis                                         |  |  |
|   | 4.3  | Placa de identificação 12                                            |  |  |
|   | 4.4  | União roscada para cabos 13                                          |  |  |
| 5 | Ligo | ção                                                                  |  |  |
|   | 5.1  | Área de ligação dos inversores14                                     |  |  |
|   | 5.2  | Requisitos aplicáveis aos cabos e indicação sobre o assentamento. 17 |  |  |
|   | 5.3  | Ligar o cabo ao terminal de comunicação                              |  |  |
|   | 5.4  | Montar o Piggy-Back                                                  |  |  |
| 6 | Colo | cação em serviço 22                                                  |  |  |
|   | 6.1  | Colocar em serviço sistema grande com Cluster Controller 22          |  |  |
|   | 6.2  | Colocar em serviço um pequeno sistema                                |  |  |
|   | 6.3  | Gestão de pequenos sistemas com o Sunny Explorer                     |  |  |
|   |      | 6.3.1 Funções e configurações de parâmetros no Sunny Explorer 24     |  |  |
|   |      | 6.3.2 Estabelecer ligação ao Sunny Explorer                          |  |  |
|   | 6.4  | Registo do sistema no Sunny Portal                                   |  |  |
|   |      | 6.4.1 Registar pequeno sistema no Sunny Portal                       |  |  |
|   |      | 6.4.2 Registar um sistema grande com Cluster Controller no           |  |  |
|   |      | Sunny Portal                                                         |  |  |

| Ind | ice |
|-----|-----|

| 7  | Colocar fora de serviço |                                       | 27        |
|----|-------------------------|---------------------------------------|-----------|
|    | 7.1                     | Desmontar o Piggy-Back                | 27        |
|    | 7.2                     | Eliminar o Piggy-Back                 | 27        |
| 8  | Loco                    | alização de erros                     | 28        |
|    | 8.1                     | Erros gerais                          | 28        |
|    | 8.2                     | Executar a actualização do Piggy-Back | 29        |
| 9  | Dados técnicos          |                                       | <u>29</u> |
| 10 | Con                     | tactos                                | 30        |

# 1 Observações relativas a este documento

### Aplicabilidade

Este documento aplica-se ao modelo de aparelho "SWPB-10.BG1" a partir da versão de hardware A e versão de firmware 1.00.00R.

### Grupo-alvo

Este documento destina-se a técnicos especializados. As actividades descritas neste documento só podem ser executadas por pessoas devidamente qualificadas (ver capítulo 2.3 "Qualificação dos técnicos especializados", página 8).

### Símbolos

| Símbolo   | Explicação                                                                                         |
|-----------|----------------------------------------------------------------------------------------------------|
|           | Aviso que, se não observado, será imediatamente fatal ou causará uma lesão grave                   |
| 🛦 ATENÇÃO | Aviso que, se não observado, poderá ser fatal ou causar uma lesão grave                            |
|           | Aviso que, se não observado, poderá causar uma lesão leve ou moderada                              |
| PRECAUÇÃO | Aviso que, se não observado, poderá causar danos materiais                                         |
| i         | Informação importante para um determinado tema ou objectivo, sem ser<br>relevante para a segurança |
|           | Pré-requisito que é necessário estar cumprido para se alcançar um determinado objectivo            |
| V         | Resultado pretendido                                                                               |
| ×         | Problema eventualmente ocorrido                                                                    |

### Sinalizações

| Sinalização   | Explicação                                                                                                    | Exemplo                                                                                                    |
|---------------|----------------------------------------------------------------------------------------------------|----------------------------------------------------------------------------------------------------|
| negrito       | <ul> <li>Textos no visor</li> <li>Elementos numa interface de<br/>utilizador</li> <li>Ligações</li> <li>Elementos que deve<br/>seleccionar</li> </ul> | <ul> <li>É possível ler o valor no campo<br/>Energia.</li> <li>Seleccionar Configurações.</li> <li>Introduzir o valor 10 no campo<br/>Minutos.</li> </ul> |
|               | Liemenios que deve initoduzi                                                                                                    |                                                                                                    |
| >             | <ul> <li>Une vários elementos que<br/>deve seleccionar</li> </ul>                                                                                     | <ul> <li>Seleccionar Contigurações &gt;<br/>Data.</li> </ul>                                                                                              |
| [Botão/tecla] | <ul> <li>Botões ou teclas que deve<br/>seleccionar ou premir</li> </ul>                                                                               | Clicar em [Seguinte].                                                                                                    |

### Nomenclatura

| Designação completa                 | Forma abreviada neste documento |  |
|-------------------------------------|---------------------------------|--|
| Sistema fotovoltaico                | Sistema                         |  |
| SMA Cluster Controller              | Cluster Controller              |  |
| SMA Speedwire                       | Speedwire                       |  |
| SMA Speedwire/Webconnect Piggy-Back | Piggy-Back                      |  |
| Função SMA Webconnect               | Função Webconnect               |  |
| Inversor SMA                        | Inversor                        |  |

# 2 Segurança

### 2.1 Utilização prevista

O Speedwire/Webconnect Piggy-Back é uma interface de comunicação Speedwire com função Webconnect para inversores.

Speedwire é um tipo de comunicação por fios baseado no padrão Ethernet e no protocolo de comunicação SMA Data2+. Isto possibilita uma transmissão de dados de 10/100 Mbits, optimizada para inversores, entre aparelhos Speedwire em sistemas fotovoltaicos.

A função Webconnect possibilita a transmissão de dados entre um pequeno sistema e o portal de internet Sunny Portal. No Sunny Portal, no máximo, podem ser agrupados 4 inversores num sistema Sunny Portal.

Na Itália, o Speedwire/Webconnect Piggy-Back pode ser utilizado para sistemas de até 6 kW que estejam ligados à rede de baixa tensão. O Speedwire/Webconnect Piggy-Back implementa os serviços do sistema de rede para 1 inversor. Para isso, o Speedwire/Webconnect Piggy-Back recebe as especificações do operador da rede via Ethernet (conforme a norma CEI 0-21). O operador da rede envia os sinais de comando através de um gateway do operador da rede para o Speedwire/Webconnect Piggy-Back.

O Speedwire/Webconnect Piggy-Back desempenha as seguintes funções:

- Criação de uma rede Speedwire em pequenos e grandes sistemas
- Intercâmbio de dados com o Sunny Portal:
  - Em pequenos sistemas, através de um router com ligação à internet
  - Em grandes sistemas, através do Cluster Controller
- Intercâmbio de dados com Sunny Explorer
- Adicionalmente para a Itália:
  - Implementação de serviços do sistema de rede para 1 inversor
  - Limitação da potência activa da ligação
  - Corte remoto dentro de 50 ms
  - Restrição dos limites de frequência para 49,5 Hz até 50,5 Hz
  - Restrição automática dos limites de frequência do inversor para 49,5 Hz até 50,5 Hz em caso de interrupção da ligação ao gateway do operador da rede

O Speedwire/Webconnect Piggy-Back é fornecido como equipamento adicional. Também após a montagem do produto, o inversor mantém-se em conformidade com as normas.

O Speedwire/Webconnect Piggy-Back só pode ser utilizado com os produtos compatíveis (ver capítulo 2.2).

Por motivos de segurança, não é permitido alterar o produto ou nele montar componentes que não sejam expressamente recomendados ou comercializados pela SMA Solar Technology AG para este produto.

Os documentos fornecidos são parte integrante do produto.

- Ler e respeitar os documentos.
- Guardar todos os documentos sempre em local acessível.

Utilize o Speedwire/Webconnect Piggy-Back exclusivamente de acordo com as indicações presentes nos documentos fornecidos. Qualquer outra utilização pode resultar em danos físicos ou materiais.

### 2.2 Produtos compatíveis

#### **Inversores SMA**

O Speedwire/Webconnect Piggy-Back só pode ser instalado nos seguintes inversores a partir da versão de firmware indicada:

| Sunny Boy / Sunny Mini Central        | a partir da versão de firmware |
|---------------------------------------|--------------------------------|
| SB 1300TL-10, SB 1600TL-10, SB 2100TL | 4.30                           |
| SB 3300-11, SB 3800-11                | 4.02                           |
| SMC 6000A-11                          | 4.33                           |
| SMC 7000HV-11                         | 2.21                           |

A actualização do firmware dos inversores só pode ser executada pela assistência SMA. Se for necessário actualizar o firmware do seu inversor, contacte a linha de assistência da SMA (ver capítulo 10).

### **Outros produtos SMA**

• Sunny Explorer a partir da versão de software 1.05

O Sunny Explorer está disponível gratuitamente em www.SMA-Solar.com.

Cluster Controller

## 2.3 Qualificação dos técnicos especializados

As actividades descritas neste documento só podem ser executadas por técnicos especializados. Os técnicos especializados devem ter as seguintes qualificações:

- Formação sobre a instalação e colocação em serviço de aparelhos e sistemas eléctricos
- Conhecimentos sobre os perigos e riscos na instalação e operação de aparelhos e sistemas eléctricos
- Conhecimento das normas e directivas relevantes
- Conhecimento sobre o funcionamento e a operação de um inversor
- Conhecimento e cumprimento deste documento, incluindo todos os avisos de segurança

# 2.4 Avisos de segurança

### Choque eléctrico

Nas peças condutoras de tensão do inversor existem tensões extremamente perigosas.

 Colocar o inversor sem tensão nos lados CA e CC antes de qualquer trabalho no inversor (ver manual de instalação do inversor). Ao fazê-lo, cumprir o tempo de espera para descarregamento dos condensadores.

### Queimaduras

Partes da caixa do inversor podem ficar quentes durante o funcionamento.

• Durante o funcionamento do aparelho, tocar apenas na tampa da caixa do inversor.

#### Influências ambientais

Fechado e com o ESS encaixado, o inversor corresponde ao grau de protecção IP65, estando assim protegido contra a infiltração de pó e água. A infiltração de pó ou água pode danificar o inversor.

- Quando o ESS não estiver encaixado, proteger o inversor do pó e da água.
- Voltar a encaixar bem o ESS depois da conclusão de todos os trabalhos no inversor.

### 2.5 Observação relativa ao funcionamento

#### Seleccionar o tarifário de internet adequado para pequenos sistemas

A utilização da nova função Webconnect requer uma ligação permanente à internet.

O volume de tráfego de um inversor depende da qualidade da ligação à internet, situando-se entre 150 MB e 550 MB/mês. A utilização da vista geral do sistema no Sunny Portal com visualização de dados ao vivo origina um volume de dados adicional de 600 kB/hora.

- A SMA recomenda a utilização de um tarifário de internet com valor fixo e tráfego ilimitado.
- Uma vez que existe uma ligação permanente de internet ao Sunny Portal, deverão evitar-se sistemas de pagamento baseados no tempo de utilização. Os custos daí decorrentes podem ser elevados.

# 3 Material fornecido

Verifique se o material fornecido está completo e se apresenta danos exteriores visíveis. Se o material fornecido estiver incompleto ou danificado, contacte o seu vendedor especializado.

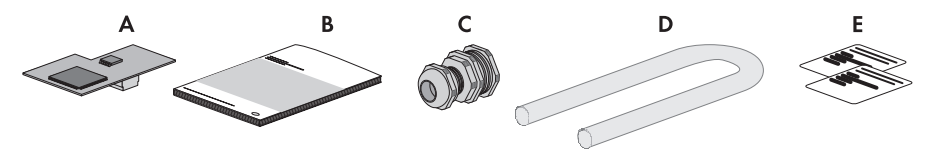

Figura 1: Material fornecido

| Posição | Quantidade | Designação                                               |
|---------|------------|----------------------------------------------------------|
| А       | 1          | SMA Speedwire/Webconnect Piggy-Back (SWPB-10.BG1)        |
| В       | 1          | Manual de instalação                                     |
| С       | 1          | União roscada para cabos                                 |
| D       | 1          | Tubo de silicone                                         |
| E       | 2          | Autocolante com PIC e RID para o registo no Sunny Portal |
|         |            |                                                          |

# 4 Descrição do produto

## 4.1 SMA Speedwire/Webconnect Piggy-Back

O Speedwire/Webconnect Piggy-Back é uma interface de comunicação Speedwire com função Webconnect para inversores.

Speedwire é um tipo de comunicação por fios baseado no padrão Ethernet e no protocolo de comunicação SMA Data2+. Isto possibilita uma transmissão de dados de 10/100 Mbits, optimizada para inversores, entre aparelhos Speedwire em sistemas fotovoltaicos.

A função Webconnect possibilita a transmissão de dados entre um pequeno sistema e o portal de internet Sunny Portal. No Sunny Portal, no máximo, podem ser agrupados 4 inversores num sistema Sunny Portal.

Na Itália, o Speedwire/Webconnect Piggy-Back pode ser utilizado para sistemas de até 6 kW que estejam ligados à rede de baixa tensão. O Speedwire/Webconnect Piggy-Back implementa os serviços do sistema de rede para 1 inversor. Para isso, o Speedwire/Webconnect Piggy-Back recebe as especificações do operador da rede via Ethernet (conforme a norma CEI 0-21). O operador da rede envia os sinais de comando através de um gateway do operador da rede para o Speedwire/Webconnect Piggy-Back.

O Speedwire/Webconnect Piggy-Back desempenha as seguintes funções:

- Criação de uma rede Speedwire em pequenos e grandes sistemas
- Intercâmbio de dados num grande sistema com Cluster Controller através de um router/switch
- Intercâmbio de dados com o Sunny Portal:
  - Em pequenos sistemas, através de um router com ligação à internet
  - Em grandes sistemas, através do Cluster Controller
- Intercâmbio de dados com Sunny Explorer
- Adicionalmente para a Itália:
  - Implementação de serviços do sistema de rede para 1 inversor
  - Limitação da potência activa da ligação
  - Corte remoto dentro de 50 ms
  - Restrição dos limites de frequência para 49,5 Hz até 50,5 Hz
  - Restrição automática dos limites de frequência do inversor para 49,5 Hz até 50,5 Hz em caso de interrupção da ligação ao gateway do operador da rede
- O Speedwire/Webconnect Piggy-Back é fornecido como equipamento adicional.

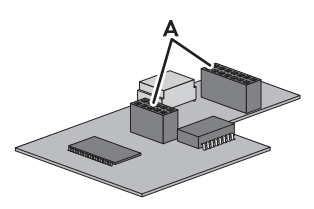

Figura 2: Estrutura do SMA Speedwire/Webconnect Piggy-Back

| Posição | Designação      |
|---------|-----------------|
| A       | Régua de bornes |

### Autocolantes com PIC e RID para o registo de um pequeno sistema no Sunny Portal

Para a activação do Piggy-Back no Sunny Portal, são necessários o PIC e o RID impressos no autocolante fornecido. Após a montagem do Piggy-Back, um autocolante deve ser colado por fora do inversor, junto à placa de identificação. O outro autocolante deve ser guardado em local seguro.

### 4.2 Topologias de rede possíveis

As topologias de rede possíveis dependem dos aparelhos utilizados e do número de portas de rede. O Speedwire/Webconnect Piggy-Back tem 1 porta de rede. Para mais informações relativas às topologias de rede, consulte a informação técnica "Barramento de campo Speedwire SMA".

# 4.3 Placa de identificação

### Placa de identificação

A placa de identificação identifica o Speedwire/Webconnect Piggy-Back inequivocamente. A placa de identificação encontra-se no lado dianteiro do Speedwire/Webconnect Piggy-Back.

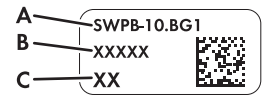

Figura 3: Elementos da placa de identificação

| Posição | Explicação         |
|---------|--------------------|
| А       | Modelo do aparelho |
| В       | Número de série    |
| С       | Versão de hardware |

As informações que constam da placa de identificação são necessárias para a utilização segura do Speedwire/Webconnect Piggy-Back e no contacto com a linha de assistência da SMA. A placa de identificação tem de estar sempre afixada no Speedwire/Webconnect Piggy-Back.

### Placa adicional com dados para o registo no Sunny Portal

A placa adicional encontra-se no lado dianteiro do Speedwire/Webconnect Piggy-Back. Os dados para o registo no Sunny Portal encontram-se adicionalmente nos autocolantes fornecidos com o aparelho.

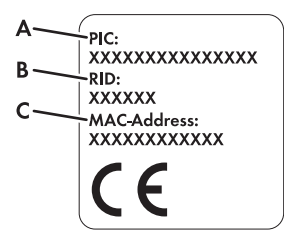

Figura 4: Elementos na placa adicional

| Posição | Explicação                                                           |
|---------|----------------------------------------------------------------------|
| A       | Código de identificação do Piggy-Back para o registo no Sunny Portal |
| В       | Código de registo do Piggy-Back para o registo no Sunny Portal       |
| С       | Endereço MAC do Piggy-Back                                           |
|         |                                                                      |

### Símbolo na placa adicional

| Símbolo | Designação  | Explicação                                                                           |
|---------|-------------|--------------------------------------------------------------------------------------|
| CE      | Marcação CE | O produto está em conformidade<br>com os requisitos das directivas UE<br>aplicáveis. |

## 4.4 União roscada para cabos

A união roscada une, firme e hermeticamente, os cabos de rede à caixa do inversor. Assim, a união roscada protege o inversor da infiltração de pó e humidade.

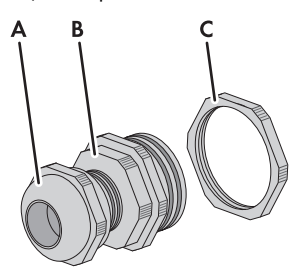

| Figura 5: | Descrição d | lo l | produto | união | roscada | para d | cabos |
|-----------|-------------|------|---------|-------|---------|--------|-------|
| 0         |             |      |         |       |         |        |       |

| Posição | Designação            |
|---------|-----------------------|
| А       | Porca de capa         |
| В       | Adaptador PG16 em M16 |
| С       | Contraporca           |

# 5 Ligação

# 5.1 Área de ligação dos inversores

### SB 1300TL-10, SB 1600TL-10, SB 2100TL

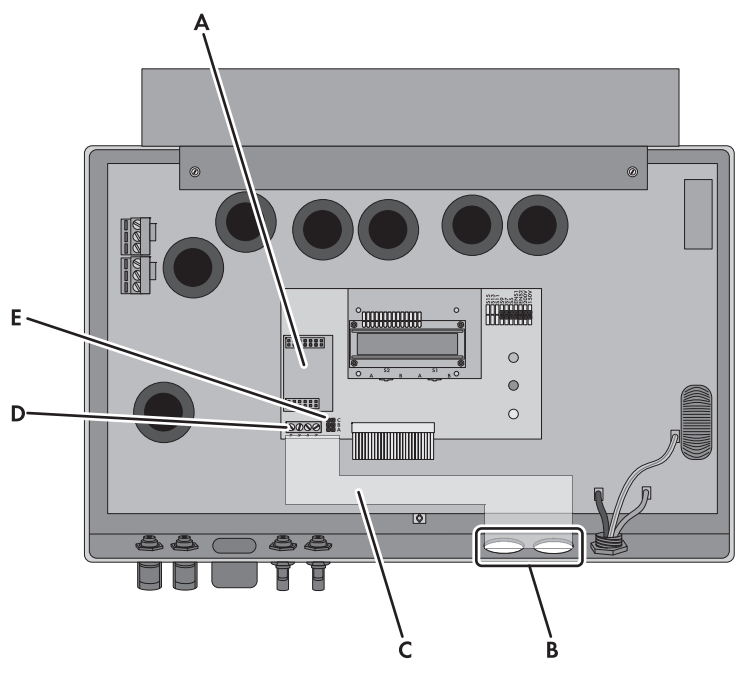

Figura 6: Vista geral da área de ligação

| Posição | Designação                                        |
|---------|---------------------------------------------------|
| А       | Local para encaixe do Piggy-Back                  |
| В       | Abertura na caixa do inversor com tampão de fecho |
| С       | Caminho do cabo até ao terminal de comunicação    |
| D       | Terminal de comunicação                           |
| E       | Local de encaixe do jumper para comunicação       |

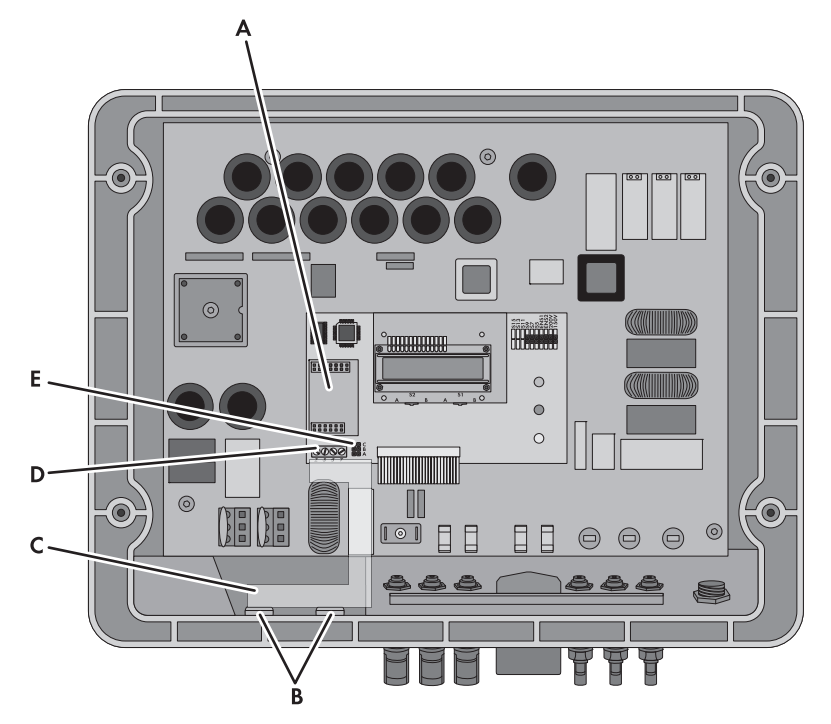

Figura 7: Vista geral da área de ligação

| Designação                                        |
|---------------------------------------------------|
| Local para encaixe do Piggy-Back                  |
| Abertura na caixa do inversor com tampão de fecho |
| Caminho do cabo até ao terminal de comunicação    |
| Terminal de comunicação                           |
| Local de encaixe do jumper para comunicação       |
|                                                   |

### SMC 6000A-11, SMC 7000HV-11

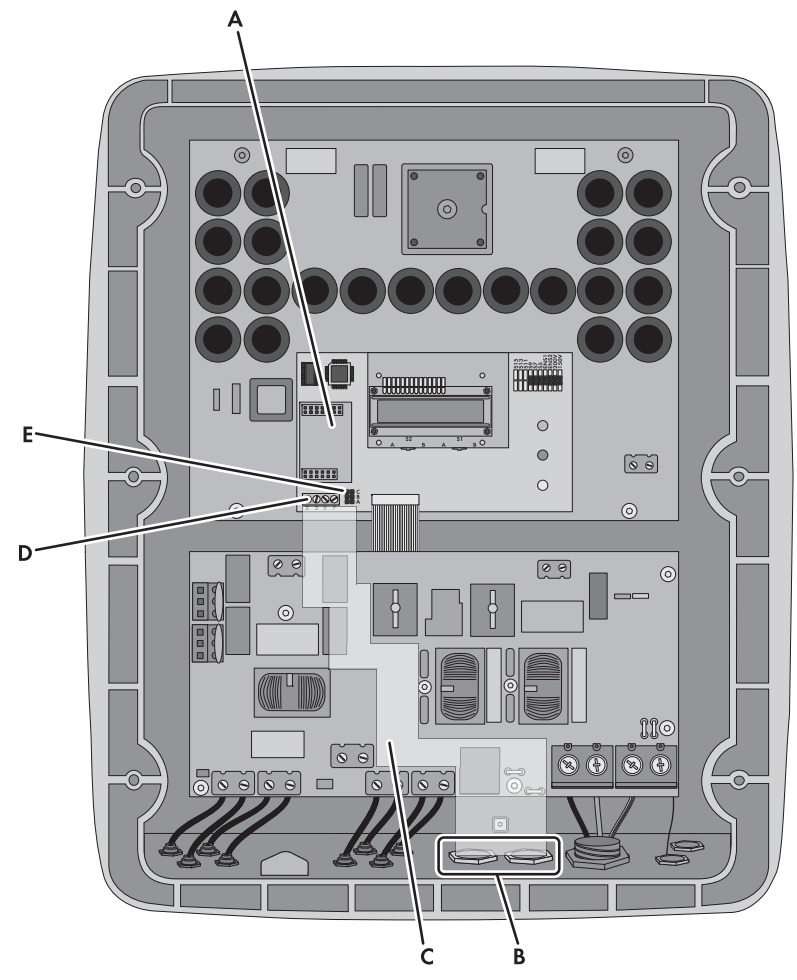

Figura 8: Vista geral da área de ligação

| Designação                                        |
|---------------------------------------------------|
| Local para encaixe do Piggy-Back                  |
| Abertura na caixa do inversor com tampão de fecho |
| Caminho do cabo até ao terminal de comunicação    |
| Terminal de comunicação                           |
| Local de encaixe do jumper para comunicação       |
|                                                   |

### 5.2 Requisitos aplicáveis aos cabos e indicação sobre o assentamento

Em Speedwire, o comprimento e a qualidade dos cabos influenciam a qualidade do sinal. Respeite a seguinte indicação e os reguisitos aplicáveis aos cabos.

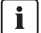

#### Interferências provocadas por cabos CA na transmissão de dados

Durante o funcionamento, os cabos eléctricos CA geram um campo electromagnético que pode criar interferências na transmissão de dados de cabos de rede.

 Assentar cabos de rede com material de fixação adequado e a uma distância mínima de 50 mm de cabos eléctricos CA.

### Requisitos aplicáveis aos cabos

- Comprimento máximo do cabo entre 2 componentes na rede: 100 m
- $\Box$  Seccão mínima: 2 x 2 x 0,22 mm<sup>2</sup> ou, no mínimo, 2 x 2 AWG 24
- □ Tipo de cabo: 100BaseTx, CAT5 com protecção S-UTP, F-UTP ou superior
- Resistente aos raios UV em caso de assentamento no exterior
- □ Tipo de ficha: RJ45

A SMA Solar Technology AG recomenda os seguintes tipos de cabo:

- No exterior: SMA COMCAB-OUTxxx
- No interior: SMA COMCAB-INxxx

Os cabos estão disponíveis nos comprimentos xxx = 100 m, 200 m, 500 m, 1 000 m

## 5.3 Ligar o cabo ao terminal de comunicação

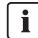

### i Figuras neste capítulo

As operações são descritas neste capítulo com o auxílio de figuras dos modelos de inversores SB 3300-11 e SB 3800-11. Os procedimentos devem ser equivalentemente efectuados nos outros modelos de inversores (ver capítulo 5.1).

#### Pré-requisito:

D Para Itália: tem de haver um gateway do operador da rede para o protocolo de acção remota IEC 61850 com ligação à rede.

#### Material adicional necessário (não incluído no material fornecido):

- $\square$  1 cabo de rede (ver capítulo 5.2)
- □ 4 terminais de fios
- □ 1 conector de ficha RI45

#### Procedimento:

# 1. **A** PERIGO

#### Perigo de morte devido a choque eléctrico ao abrir o inversor

Nas peças condutoras de tensão do inversor existem tensões extremamente perigosas.

- Colocar o inversor sem tensão nos lados CA e CC (ver manual de instalação do inversor). Ao fazê-lo, cumprir o tempo de espera para descarregamento dos condensadores.
- 2. Abrir o inversor (ver manual de instalação do inversor).
- No lado inferior da caixa do inversor, remover um tampão de fecho, pressionando-o de dentro para fora.
- Fixar a união roscada para cabos com a contraporca na abertura da caixa. Ao fazê-lo, certificar-se de que o lado estriado da contraporca está virado para a caixa do inversor.

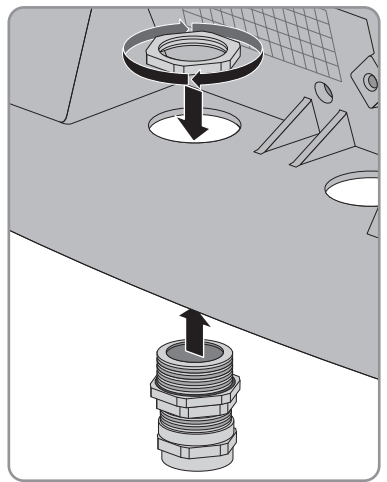

- Com o cabo, medir o trajecto do terminal de comunicação até à contraporca da união roscada e fazer a marcação no cabo. Ter em atenção o caminho permitido para o cabo (ver capítulo 5.1).
- Por baixo da marcação, remover 20 mm do revestimento do cabo. Deste modo, a abraçadeira na união roscada terá contacto com a blindagem do cabo.

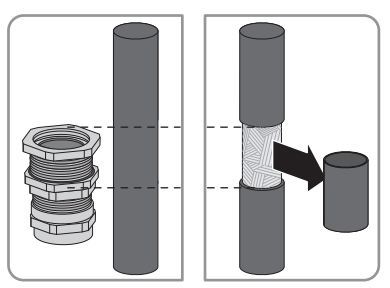

7. Desapertar a porca de capa da união roscada para cabos, mas não removê-la.

18

 Introduzir a extremidade do cabo lentamente no inversor através da união roscada, até que a abraçadeira prenda audivelmente a blindagem do cabo.

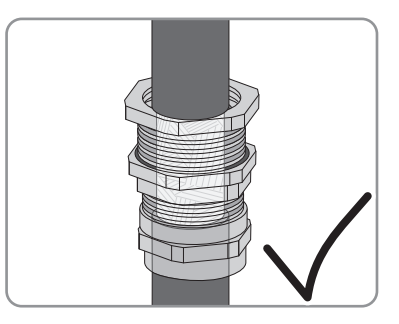

- 9. Apertar bem a porca de capa da união roscada para cabos. Deste modo, impede-se que o cabo se desloque e que a abraçadeira perca o contacto com a blindagem do cabo.
- Na extremidade do cabo, remover 40 mm do revestimento e da blindagem do cabo. Aí, certificar-se de que não caem restos de cabo para dentro do inversor.
- Na extremidade do cabo, descarnar 6 mm dos 4 fios necessários. Para isso, ter em atenção o tipo de cabo:

| Cabo de rede |                                             |                                         |  |  |  |
|--------------|---------------------------------------------|-----------------------------------------|--|--|--|
| Sinal        | EIA/TIA 568A<br>(de 8 fios)<br>Cor dos fios | Profinet<br>(de 4 fios)<br>Cor dos fios |  |  |  |
| TD+          | Branco/verde                                | Amarelo                                 |  |  |  |
| TD-          | Verde                                       | Cor-de-laranja                          |  |  |  |
| RD+          | Branco/cor-de-laranja                       | Branco                                  |  |  |  |
| RD-          | Cor-de-laranja                              | Azul                                    |  |  |  |

- 12. Cortar os fios restantes até ao revestimento do cabo.
- 13. Colocar os terminais nas extremidades dos fios.

### 14. **A PERIGO**

#### Perigo de morte devido a choque eléctrico por isolamento incorrecto do cabo

Em caso de isolamento incorrecto do cabo, é possível que surjam tensões elevadas no cabo fora do inversor.

- Inserir o cabo dentro do inversor no tubo de silicone. O tubo de silicone deve envolver completamente todo o cabo e os fios dentro da caixa do inversor.
- Se necessário, encurtar o tubo de silicone até ao comprimento necessário.
- Se necessário, prender o tubo de silicone com abraçadeiras de cabos no início e no fim do cabo. Cortar as pontas das abraçadeiras de cabos. Deste modo, impede-se que as pontas das abraçadeiras de cabos provoquem danos em peças quentes no inversor.

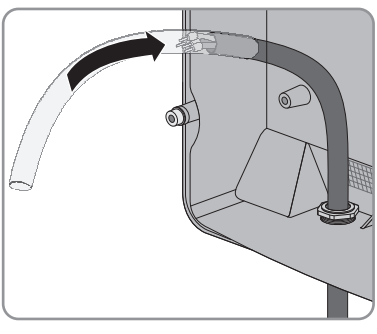

 Ligar as pontas dos fios ao terminal de comunicação nos bornes roscados 2, 3, 5 e 7 (binário: 0,23 Nm) (ver posição do terminal de comunicação no capítulo 5.1). Ter em atenção o caminho permitido para o cabo (ver capítulo 5.1) e a ocupação dos pinos:

| Terminal de<br>comunicação<br>inversor | Cabo de rede |                                           |                                       |
|----------------------------------------|--------------|-------------------------------------------|---------------------------------------|
| Pino                                   | Sinal        | EIA/TIA 568A<br>(de 8 fios)<br>Cor do fio | Profinet<br>(de 4 fios)<br>Cor do fio |
| 2                                      | TD+          | Branco/verde                              | Amarelo                               |
| 3                                      | TD-          | Verde                                     | Cor-de-laranja                        |
| 7                                      | RD+          | Branco/cor-de-laranja                     | Branco                                |
| 5                                      | RD-          | Cor-de-laranja                            | Azul                                  |

16. Assegurar-se de que não existe nenhum jumper no respectivo local de encaixe para a comunicação (ver local de encaixe do jumper para a comunicação no capítulo 5.1).

Na outra extremidade do cabo, colocar um conector de ficha RJ45 (ver manual do fabricante).
 Aí, ter em atenção a ocupação de pinos do cabo de rede utilizado:

| Cabo de rede |                    |                                           |                                       |  |
|--------------|--------------------|-------------------------------------------|---------------------------------------|--|
| Sinal        | Pino<br>Ficha RJ45 | EIA/TIA 568A<br>(de 8 fios)<br>Cor do fio | Profinet<br>(de 4 fios)<br>Cor do fio |  |
| TD+          | 1                  | Branco/verde                              | Amarelo                               |  |
| TD-          | 2                  | Verde                                     | Cor-de-laranja                        |  |
| RD+          | 3                  | Branco/cor-de-laranja                     | Branco                                |  |
| RD-          | 6                  | Cor-de-laranja                            | Azul                                  |  |

18. Ligar a outra extremidade do cabo, de acordo com a topologia de rede desejada, a um router, switch ou ao Cluster Controller (ver manual do respectivo aparelho). Para isso, é necessário um router com ligação à internet estar ligado ao sistema.

# 5.4 Montar o Piggy-Back

### 1. A PERIGO

#### Perigo de morte devido a choque eléctrico ao abrir o inversor

Nas peças condutoras de tensão do inversor existem tensões extremamente perigosas.

- Se o inversor estiver fechado, execute os seguintes passos:
  - Colocar o inversor sem tensão nos lados CA e CC (ver manual de instalação do inversor). Ao fazê-lo, cumprir o tempo de espera para descarregamento dos condensadores.
  - Abrir o inversor (ver manual de instalação do inversor).
- Inserir o Piggy-Back com as réguas de bornes no local de encaixe no inversor (ver posição do local de encaixe no capítulo 5.1).

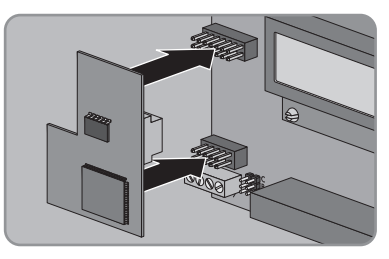

- Colar um dos autocolantes com os dados para o registo no Sunny Portal (PIC e RID) por fora do inversor, junto à placa de identificação.
- 4. Fechar o inversor (ver manual de instalação do inversor).

# 6 Colocação em serviço

### 6.1 Colocar em serviço sistema grande com Cluster Controller

#### Pré-requisitos:

- □ O cabo tem de estar ligado ao terminal de comunicação (ver capítulo 5.3).
- □ O Piggy-Back tem de estar instalado no inversor (ver capítulo 5.4).
- O Cluster Controller tem de estar ligado à rede Speedwire em conformidade com a topologia de rede desejada (ver manual de instalação do Cluster Controller).

#### Procedimento:

 Colocar em funcionamento todos os inversores com Piggy-Back instalado (ver manual de instalação do inversor).

### 2. **[i]** Desactivar a função Webconnect dos inversores

A comunicação com o Sunny Portal, num sistema grande com Cluster Controller, decorre através do próprio Cluster Controller.

Para o funcionamento ideal de sistemas grandes com Cluster Controller, desactivar a função Webconnect activada de fábrica nos inversores com Piggy-Back instalado (ver manual de utilização do Cluster Controller).

## 6.2 Colocar em serviço um pequeno sistema

#### Pré-requisitos:

- O cabo tem de estar ligado ao terminal de comunicação (ver capítulo 5.3).
- □ O Piggy-Back tem de estar instalado no inversor (ver capítulo 5.4).
- O inversor tem de estar ligado a um router com ligação à internet.
- O DHCP tem de estar activado no router.
- Para efectuar configurações no Sunny Explorer para Itália, com vista à recepção de sinais de comando no Piggy-Back, é necessário ter um código pessoal SMA Grid Guard (ver Ajuda do Sunny Explorer).

#### **Procedimento:**

- 1. Colocar em funcionamento todos os inversores com Piggy-Back instalado (ver manual de instalação do inversor).
- Para configurar a recepção de sinais de comando do operador da rede no Piggy-Back para sistemas na Itália, executar os seguintes passos:
  - Estabelecer ligação ao Sunny Explorer (ver capítulo 6.3.2).
  - No Sunny Explorer, introduzir o seu código pessoal SMA Grid Guard (ver Ajuda do Sunny Explorer).
  - Configurar os seguintes parâmetros no Sunny Explorer (ver como configurar parâmetros de um aparelho na Ajuda do Sunny Explorer):

| • •                    |                                                                              |                                                                                                    |
|------------------------|------------------------------------------------------------------------------|----------------------------------------------------------------------------------------------------|
| Valor/intervalo        | Resolução                                                                    | Predefinição                                                                                                    |
| 0 a 0x4000             | 1                                                                            | 0x4000                                                                                                    |
| 01:0C:CD:01:00:00      | 1                                                                            | 01:0C:CD:01:02:00                                                                                                    |
| a<br>01:0C:CD:01:02:00 |                                                                              |                                                                                                    |
|                        | Valor/intervalo<br>0 a 0x4000<br>01:0C:CD:01:00:00<br>a<br>01:0C:CD:01:02:00 | Valor/intervalo         Resolução           0 a 0x4000         1           01:0C:CD:01:00:00         1           a         01:0C:CD:01:02:00 |

#### Comunicação externa > IEC Configuração 61850

- No campo ID da aplicação, definir o ID de aplicação do gateway do operador da rede. O valor é fornecido pelo seu operador da rede. É possível introduzir um valor entre 0 e 16384. O valor 16384 significa desactivado.
- No campo Endereço Goose Mac, definir o endereço MAC do gateway do operador da rede, do qual o Piggy-Back deve aceitar as ordens de comando. O valor é fornecido pelo seu operador da rede. Caso todos os endereços MAC no intervalo de valores configurável devam ser aceites, introduzir 01:0C:CD:01:02:00.

# 6.3 Gestão de pequenos sistemas com o Sunny Explorer

### 6.3.1 Funções e configurações de parâmetros no Sunny Explorer

O Sunny Explorer disponibiliza as seguintes funções para a gestão do seu sistema:

- Vista geral do estado do sistema
- Representação gráfica dos dados dos aparelhos e do sistema mais importantes e dos respectivos valores de energia
- Parametrização de aparelhos individuais ou de uma classe completa de aparelhos
- Diagnóstico fácil devido à indicação de erros e eventos
- Exportação de valores de energia e eventos dos inversores em formato CSV
- Actualização do Piggy-Back

No Sunny Explorer pode alterar os seguintes parâmetros:

- Designação do inversor
- Configuração automática de IP ligada/desligada
- DNS-IP, IP do gateway, endereço IP, máscara de sub-rede
- Função Webconnect ligada/desligada
- Configuração IEC 61850 para sistemas em Itália de até 6 kW

## 6.3.2 Estabelecer ligação ao Sunny Explorer

#### Pré-requisitos:

- □ O sistema tem de estar em serviço (ver capítulo 6.2).
- □ O inversor com Piggy-Back tem de estar a injectar energia na rede.

#### **Procedimento:**

- 1. Com um cabo de rede, ligar o computador ao router/switch do sistema.
- 2. Iniciar o Sunny Explorer e criar o sistema (ver Ajuda do Sunny Explorer).

### 6.4 Registo do sistema no Sunny Portal

#### 6.4.1 Registar pequeno sistema no Sunny Portal

#### **Pré-requisitos:**

- O pequeno sistema tem de estar em serviço (ver capítulo 6.2).
- O inversor com Piggy-Back tem de estar a injectar energia na rede.
- 🛛 O sistema tem de ter ligação a um router com ligação permanente à internet (ver manual do router).
- O PIC e o RID do Piggy-Back têm de estar disponíveis.
- O seu computador tem de estar ligado à internet.
- O JavaScript está activado no browser de internet.

i Número máximo permitido de aparelhos para um pequeno sistema no Sunny Portal É possível gerir vários sistemas no Sunny Portal. Por pequeno sistema são permitidos, no máximo, 4 inversores com Piggy-Back instalado.

### i Um pequeno sistema com Piggy-Back não pode ser combinado com outros sistemas

Se já tiver no Sunny Portal um sistema com outro aparelho de comunicação como, p. ex., a Sunny WebBox, apesar disso, é necessário criar um pequeno sistema à parte com Piggy-Back. No Sunny Portal não é possível juntar no mesmo sistema o Piggy-Back e outros aparelhos de comunicação. O Sunny Portal trata o sistema já existente e o novo pequeno sistema com Piggy-Back como sistemas independentes um do outro.

Crie um novo pequeno sistema com o Piaav-Back.

### Iniciar o assistente de configuração do sistema no Sunny Portal

O assistente de configuração do sistema orienta-o, passo a passo, ao longo do processo de registo do utilizador e registo do seu sistema no Sunny Portal.

- Entrar em www.SunnyPortal.com.
- 2. Clicar em [Assistente de configuração do sistema]. Abre-se o assistente de configuração do sistema.
- 3. Seguir as instruções do assistente de configuração do sistema.

# 6.4.2 Registar um sistema grande com Cluster Controller no Sunny Portal

#### Pré-requisitos:

- O sistema grande com Cluster Controller tem de estar em funcionamento (ver capítulo 6.1).
- O inversor com Piggy-Back tem de estar a injectar energia na rede.
- O Cluster Controller tem de ter uma ligação a um router com ligação à internet (ver manual de instalação do Cluster Controller).
- □ O seu computador tem de estar ligado à internet.
- □ No browser de internet tem de estar activado o JavaScript.

#### **Procedimento:**

 Em caso de sistemas grandes com Cluster Controller, proceder ao registo no Sunny Portal através da interface de utilizador do Cluster Controller (ver manual de utilização do Cluster Controller).

# 7 Colocar fora de serviço

## 7.1 Desmontar o Piggy-Back

### 1. A PERIGO

#### Perigo de morte devido a choque eléctrico ao abrir o inversor

Nas peças condutoras de tensão do inversor existem tensões extremamente perigosas.

- Colocar o inversor sem tensão nos lados CA e CC (ver manual de instalação do inversor). Ao fazê-lo, cumprir o tempo de espera para descarregamento dos condensadores.
- 2. Abrir o inversor (ver manual de instalação do inversor).
- Remover o Piggy-Back da interface de comunicação.

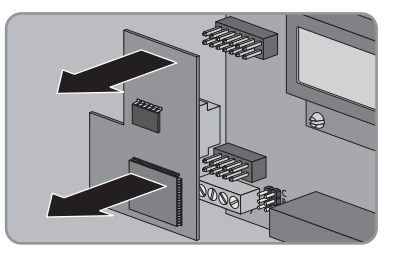

- 4. Desapertar os bornes roscados do terminal de comunicação no inversor e remover os fios.
- 5. Remover o tubo de silicone do cabo.
- 6. Desapertar a porca de capa da união roscada para cabos.
- 7. Retirar o cabo do inversor.
- 8. Desapertar a contraporca da união roscada para cabos e remover a união roscada para cabos.
- 9. Fechar a abertura na caixa do inversor com o respectivo tampão de fecho.
- 10. Fechar o inversor (ver manual de instalação do inversor).

## 7.2 Eliminar o Piggy-Back

 Eliminar o Piggy-Back de acordo com as normas de eliminação de sucata electrónica em vigor no local de instalação.

# 8 Localização de erros

## 8.1 Erros gerais

#### Problema

Não é possível aceder ao inversor com Piggy-Back.

#### Causa e resolução

Não existe nenhuma ligação Speedwire.

#### Resolução:

- Certificar-se de que todas as fichas dos cabos de rede estão encaixadas e bloqueadas.
- Certificar-se de que todos os inversores do sistema estão em funcionamento.
- Assegurar-se de que o router do sistema está ligado.
- Certificar-se de que o Piggy-Back está correctamente ligado (ver capítulo 5.3).
- Certificar-se de que o Cluster Controller está ligado à rede local do sistema (ver manual de instalação do Cluster Controller).

A versão de firmware do inversor não é suportada (ver capítulo 2.2).

#### Resolução:

 A actualização do firmware do inversor só pode ser executada pela assistência SMA. Se for necessário actualizar o firmware do seu inversor, contacte a linha de assistência da SMA (ver capítulo 10).

A versão de software do Sunny Explorer é anterior à versão 1.05.

#### Resolução:

 Descarregar o Sunny Explorer a partir da versão de software 1.05 de www.SMA-Solar.com e instalá-lo.

A firewall ou os filtros de IP não estão correctamente configurados.

#### Resolução:

• Ajustar as configurações da firewall ou dos filtros de IP (ver manual da firewall ou do router).

O Piggy-Back não tem qualquer endereço IP válido.

#### Resolução:

• Certificar-se de que o DHCP está activado no router.

| Problema                                             | Causa e resolução                                                                                                    |
|------------------------------------------------------|----------------------------------------------------------------------------------------------------|
| Não é possível aceder ao<br>inversor com Piggy-Back. | Os inversores equipados posteriormente com Piggy-Back<br>desligam-se à noite. Por isso, não é possível estabelecer ligação<br>a estes inversores. |
|                                                      | Assim que os inversores se ligarem de manhã, volta a ser possível aceder a eles.                                                                  |
| A actualização do Piggy-Back<br>não é efectuada.     | A potência de injecção na rede do inversor está abaixo dos<br>50 W.                                                                               |
|                                                      | Resolução:                                                                                                    |
|                                                      | <ul> <li>Executar a actualização quando a potência de injecção na<br/>rede do inversor estiver, pelo menos, em 50 W.</li> </ul>                   |

## 8.2 Executar a actualização do Piggy-Back

A actualização do Piggy-Back realiza-se através do Sunny Explorer. Não é necessária a substituição do Piggy-Back. As configurações e os dados do inversor permanecem inalterados após a actualização. Executar a actualização apenas quando o inversor tiver uma potência de injecção na rede suficiente, ou seja, no mínimo, 50 W. Quando a actualização estiver concluída com sucesso, reiniciar o Sunny Explorer.

# 9 Dados técnicos

| Dados gerais                                |                       |  |
|---------------------------------------------|-----------------------|--|
| Local de montagem                           | No inversor           |  |
| Alimentação de tensão                       | Através do inversor   |  |
| Dimensões mecânicas                         |                       |  |
| Largura x Altura x Profundidade             | 50 mm x 81 mm x 12 mm |  |
| Comunicação                                 |                       |  |
| Interface de comunicação                    | Speedwire/Webconnect  |  |
| Comprimento máximo do cabo                  | 100 m                 |  |
| Condições ambientais durante o armazenamen  | to/transporte         |  |
| Temperatura ambiente                        | – 40°C a +70°C        |  |
| Humidade relativa do ar, sem condensação    | 5% a 95%              |  |
| Altitude máxima acima do nível médio do mar | 3 000 m               |  |

# **10 Contactos**

Em caso de problemas técnicos com os nossos produtos, contacte a linha de assistência da SMA. Necessitamos dos seguintes dados para podermos dar-lhe uma resposta concreta:

- Modelo, número de série e versão de firmware do inversor
- Modelo, número de série e versão de firmware do Piggy-Back
- No caso de sistemas grandes: número de série e versão de firmware do Cluster Controller
- No caso de pequenos sistemas: PIC e RID do Piggy-Back

| Australia           | SMA Australia Pty Ltd.<br>Sydney        | Toll free for<br>Australia:            | 1800 SMA AUS<br>(1800 762 287)                   |  |  |
|---------------------|-----------------------------------------|----------------------------------------|--------------------------------------------------|--|--|
|                     | oyanoy                                  | International:                         | +61 2 9491 4200                                  |  |  |
| Belgien/            | SMA Benelux BVBA/SPRL                   | +32 15 286 730                         |                                                  |  |  |
| Belgique/<br>België | Mechelen                                |                                        |                                                  |  |  |
| Brasil              | Vide España (Espanha)                   |                                        |                                                  |  |  |
| Česko               | SMA Central & Eastern Europe            | +420 235 010 417                       | 7                                                |  |  |
|                     | s.r.o.                                  |                                        |                                                  |  |  |
|                     | Praha                                   |                                        |                                                  |  |  |
| Chile               | Ver España                              |                                        |                                                  |  |  |
| Danmark             | Se Deutschland (Tyskland)               |                                        |                                                  |  |  |
| Deutschland         | SMA Solar Technology AG                 | Medium Power Solu                      | Medium Power Solutions                           |  |  |
|                     | Niestetal                               | Wechselrichter:                        | +49 561 9522-1499                                |  |  |
|                     |                                         | Kommunikation:                         | +49 561 9522-2499                                |  |  |
|                     |                                         | SMA Online Service<br>www.SMA.de/Servi | SMA Online Service Center:<br>www.SMA.de/Service |  |  |
|                     |                                         | Hybrid Energy Solutions                |                                                  |  |  |
|                     |                                         | Sunny Island:                          | +49 561 9522-399                                 |  |  |
|                     |                                         | PV-Diesel                              | +49 561 9522-3199                                |  |  |
|                     |                                         | Hybridsysteme:                         |                                                  |  |  |
|                     |                                         | Power Plant Solution                   | IS                                               |  |  |
|                     |                                         | Sunny Central:                         | +49 561 9522-299                                 |  |  |
| España              | SMA Ibérica Tecnología Solar,<br>S.L.U. | Llamada gratuita en<br>España:         | 900 14 22 22                                     |  |  |
|                     | Barcelona                               | Internacional:                         | +34 902 14 24 24                                 |  |  |
| France              | SMA France S.A.S.                       | Medium Power Solu                      | tions                                            |  |  |
|                     | Lyon                                    | Onduleurs :                            | +33 472 09 04 40                                 |  |  |
|                     | ,                                       | Communication :                        | +33 472 09 04 41                                 |  |  |
|                     |                                         | Hybrid Energy Solutions                |                                                  |  |  |
|                     |                                         | Sunny Island :                         | +33 472 09 04 42                                 |  |  |
|                     |                                         | Power Plant Solutions                  |                                                  |  |  |
|                     |                                         | Sunny Central :                        | +33 472 09 04 43                                 |  |  |

| India                        | SMA Solar India Pvt. Ltd.                        | +91 22 61713888                                              |                    |
|------------------------------|--------------------------------------------------|--------------------------------------------------------------|--------------------|
|                              | Mumbai                                           |                                                              |                    |
| Italia                       | SMA Italia S.r.I.                                | +39 02 8934-7299                                             |                    |
|                              | Milano                                           |                                                              |                    |
| Κὑπρος/<br>Kıbrıs            | Βλέπε Ελλάδα/<br>Bkz. Ελλάδα (Yunanistan)        |                                                              |                    |
| Luxemburg/<br>Luxembourg     | Siehe Belgien<br>Voir Belgique                   |                                                              |                    |
| Magyarország                 | lásd Česko (Csehország)                          |                                                              |                    |
| Nederland                    | zie Belgien (België)                             |                                                              |                    |
| Österreich                   | Siehe Deutschland                                |                                                              |                    |
| Perú                         | Ver España                                       |                                                              |                    |
| Polska                       | Patrz Česko (Czechy)                             |                                                              |                    |
| Portugal                     | SMA Solar Technology Portugal,<br>Unipessoal Lda | Gratuito em<br>Portugal:                                     | 800 20 89 87       |
|                              | Lisboa                                           | Internacional:                                               | +351 2 12 37 78 60 |
| România                      | Vezi Česko (Cehia)                               |                                                              |                    |
| Schweiz                      | Siehe Deutschland                                |                                                              |                    |
| Slovensko                    | pozri Česko (Česká republika)                    |                                                              |                    |
| South Africa                 | SMA Solar Technology<br>South Africa Pty Ltd.    | 08600 SUNNY<br>(08600 78669)                                 |                    |
|                              | Centurion (Pretoria)                             | International:                                               | +27 (12) 643 1785  |
| United                       | SMA Solar UK Ltd.                                | +44 1908 304899                                              |                    |
| Kingdom                      | Milton Keynes                                    |                                                              |                    |
| Ελλάδα                       | SMA Hellas AE                                    | 801 222 9 222                                                |                    |
|                              | Αθήνα                                            | International:                                               | +30 212 222 9 222  |
| България                     | Вижте Ελλάδα (Гърция)                            |                                                              |                    |
| ไทย                          | SMA Solar (Thailand) Co., Ltd.<br>กรุงเทพฯ       | +66 2 670 6999                                               |                    |
| 대한민국                         | SMA Technology Korea Co., Ltd.<br>서울             | +82 2 508-8599                                               |                    |
| +971 2 234-6177 SMA Middle E |                                                  | ast LLC                                                      | الامار ات          |
|                              | أبو ظبي                                          |                                                              | العربية المتحدة    |
| Other<br>countries           | International SMA Service Line<br>Niestetal      | Toll free worldwide: 00800 SMA SERVICE<br>(+800 762 7378423) |                    |

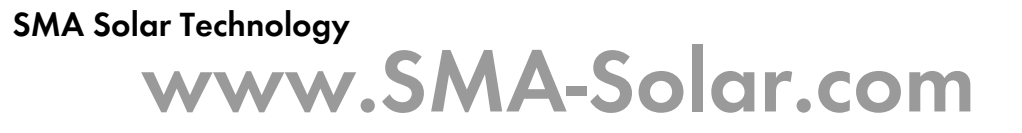

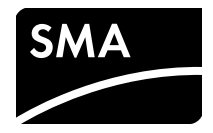